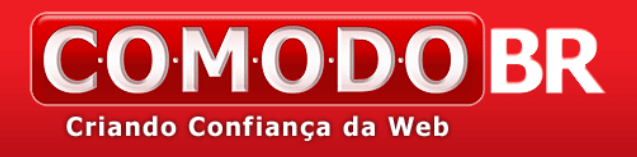

## MANUAL DE INSTALAÇÃO Instalar um certificado PFX

## no Citrix Access Gateway

## Como converter um certificado PFX para formato PEM para instalação no Citrix Access Gateway

Se você solicitou e instalou um certificado em um servidor Windows utilizando o assistente do IIS, é possível exportá-lo com a chave privada correspondente para um arquivo .pfx. Para importar esse certificado para o Access Gateway, você terá de converter o arquivo PFX para o formato PEM utilizando o OpenSSL.

Para converter um arquivo PFX para PEM, siga os seguintes passos:

COMODOBR

- 1. Crie uma pasta c:\certs e copie o arquivo seucertificado.pfx para lá.
- 2. Abra o prompt de comando e vá para o diretório OpenSSL\bin.
- 3. Digite o seguinte comando para converter o arquivo PFX para o formato PEM (em uma única linha):

openssl pkcs12 -in c:\certs\seucertificado.pfx -out c:\certs\cag.pem -nodes

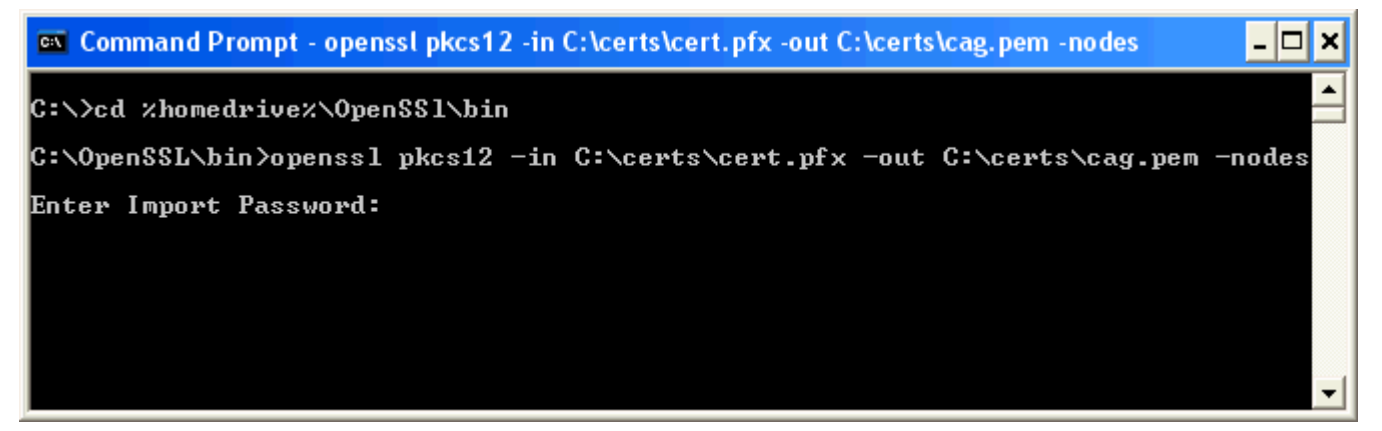

4. Quando a senha for solicitada, digite a senha que você criou ao exportar o certificado para o formato PFX. Você deve receber a seguinte mensagem: **MAC verified OK**.

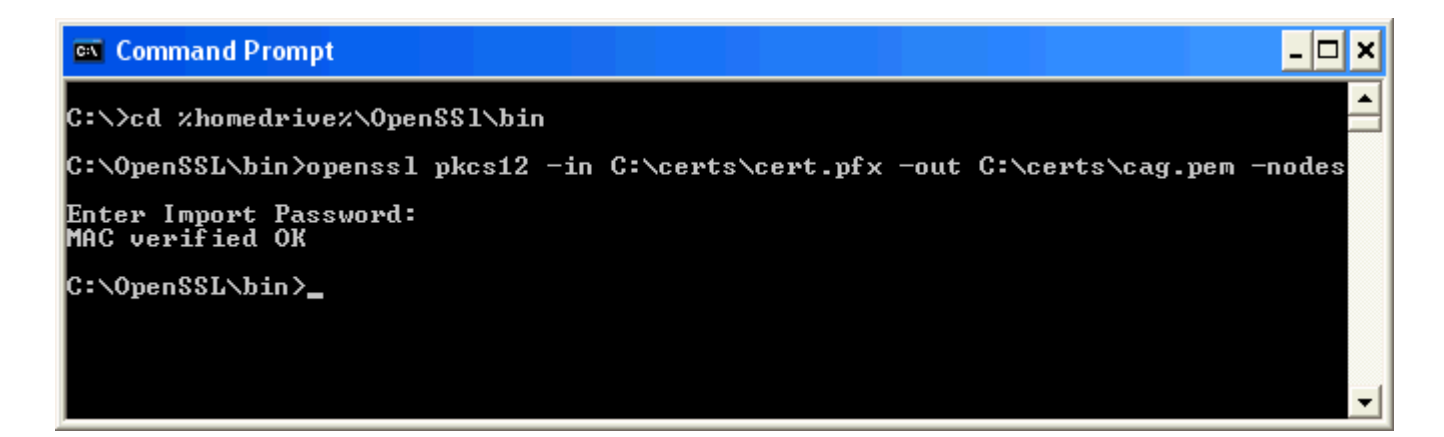

Comodo Brasil Tecnologia - www.comodobr.com Rua Visconde de Pirajá, 04/702 – Ipanema – RJ CEP: 22410-000 – Tel: 55 21 2247-8732

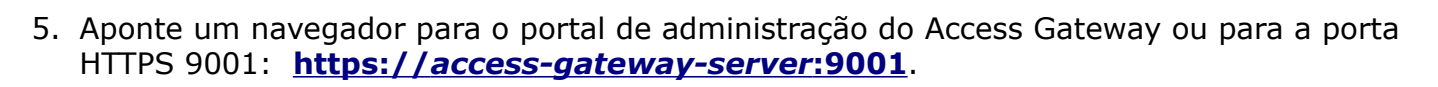

- 6. Faça logon como *root*. A senha default é *rootadmin*.
- 7. Clique no link "Maintenance" no topo da página.

**COMODOBR** 

iando Confianca da Web

- 8. Clique no botão "Browse", ao lado do campo **Upload Private Key + Certificate (.pem)**. Vá até o arquivo **c:\certs\cag.pem** e clique em "Upload".
- 9. Reinicie o Access Gateway para ativar o novo certificado SSL.